Министерство сельского хозяйства и продовольствия Пермского края

## Государственное бюджетное учреждение Пермского края «Центр компетенций в сфере сельскохозяйственной кооперации и поддержки фермеров»

## РЕГИСТРАЦИЯ ЮРИДИЧЕСКОГО ЛИЦА В ЕСИА

(МЕТОДИЧЕСКИЕ РЕКОМЕНДАЦИИ)

## Регистрация юридического лица

Федеральная государственная информационная система «Единая система идентификации и авторизации» (ЕСИА) — это система, позволяющая гражданам взаимодействовать с органами власти онлайн.

Ее преимущество заключается в том, что пользователю, который один раз зарегистрировался в системе (на портале gosuslugi.ru), не нужно каждый раз проходить процедуру регистрации на государственных и других ресурсах для получения доступа к какой-либо информации или услуге. Также для пользования ресурсами, взаимодействующими с ЕСИА, не нужно дополнительно идентифицировать свою личность и приравнивать простую электронную подпись к собственноручной — это уже сделано.

По мере развития электронного правительства и электронного документооборота в целом количество ресурсов, взаимодействующих с ЕСИА, растет. Так, использовать ЕСИА могут уже и частные организации.

С 2018 года начала действовать система удаленной идентификации клиентов российских банков и пользователей информационных систем при условии регистрации в ЕСИА и предоставления гражданином своих биометрических данных (изображения лица и образца голоса) в единую биометрическую систему. То есть услуги банков можно будет получать, не выходя из дома.

Создать учётную запись юридического лица можно только из подтверждённой учётной записи физического лица – руководителя организации или представителя юридического лица, имеющего право действовать от имени организации без доверенности.

Процедура регистрации юридического лица из подтверждённой учётной записи пользователя включает в себя четыре основных шага.

Шаг 1. Авторизуйтесь на едином портале госуслуг и перейдите во вкладку «Организации». Далее нажмите на кнопку «Создать учётную запись организации» (рис 1).

|                                         | Перейти в Госуслуги                                                                   |                                      |
|-----------------------------------------|---------------------------------------------------------------------------------------|--------------------------------------|
| ЭЛЕКТРОННОЕ<br>ПРАВИТЕЛЬСТВО<br>ПРОФИЛЬ | Телефоны поддержки:<br>в России: 8 (800) 100-70-10<br>за границей: +7 (499) 550-18-39 | 🖉 Аскяров В. А. 🕞                    |
| Персональные данные                     | Организации Настройки учетной заг                                                     | писи                                 |
| Организации                             | <b>I</b><br>1зации, к которым вы присоединены.                                        | + Созлать учетную запись организации |
| Вы также можете созд:                   | ать учетную запись индивидуального предпринимателя.                                   |                                      |
| Вы не являетесь участн                  | ником ни в одной организации                                                          |                                      |
|                                         |                                                                                       |                                      |

Рис. 1 – Страница «Организации»

Шаг 2. Подключите к компьютеру квалифицированную электронную подпись. Также должны быть предварительно выполнены следующие действия:

1. Для некоторых носителей электронной подписи требуется установить специальную программу – криптопровайдер (например, КриптоПРО CSP).

2. Установить специальный плагин веб-браузер, наличие плагина будет проверено автоматически при нажатии на кнопку «Продолжить».

Для продолжения регистрации юридического лица следует нажать на кнопку «Продолжить».

Шаг 3. Необходимо убедиться, что в качестве типа организации выбрана опция «Юридическое лицо». Далее укажите ряд дополнительных сведений об организации и её руководителе (рис. 2):

- организационно-правовую форму;

- адрес электронной почты организации;

- данные о руководителе:

- ИНН руководителя как физического лица (если ИНН не был указан в личных данных);

- служебный телефон;

- служебный адрес электронной почты.

| ×                                                                                                    |                                                                                                    | 2                                                                              | (3)                                                                        |
|----------------------------------------------------------------------------------------------------|----------------------------------------------------------------------------------------------------|--------------------------------------------------------------------------------|----------------------------------------------------------------------------|
| Подключение<br>злектренной водлик                                                                                                    | x                                                                                                    | Ввод данных организации<br>и личных данных                                     | Проверка данных организации<br>и тачных данных                             |
| ведения о юридич                                                                                                    | ЕСКОМ ЛИЦЕ (ДАН)                                                                                               | НЫЕ ЗАГРУЖЕНЫ ИЗ СЕРТИФИКАТА                                                   | электронной водлися)                                                       |
| анные об организации с<br>ЕГРЮП будет указано д                                                                                                    | атим ОГРН будут пров<br>гугое наименование ор                                                                  | наены по Единску государственному реа<br>ханаация, то зменно оно будет сахрана | нстру мендических лиц (ВГРНОЛ), Если<br>ню,                                |
| Нанменраание                                                                                                    | OCO Xopowas care                                                                                               | Gamus -                                                                        |                                                                            |
| OUDH                                                                                                    | 1023/01457713                                                                                                  |                                                                                |                                                                            |
| ИНН                                                                                                    | 3709000373                                                                                                    |                                                                                |                                                                            |
| Электронная почта                                                                                                    |                                                                                                    |                                                                                |                                                                            |
|                                                                                                    |                                                                                                    |                                                                                |                                                                            |
|                                                                                                    |                                                                                                    |                                                                                |                                                                            |
| ри совданны учетной выг<br>раво действовать от име<br>ФИО                                                                                                    | им организация буду<br>ні юрядяческого пица<br>Иванов Иван Маа                                                 | т проверены также влам динные ная руко<br>без даверенностя).<br>коданч         | ของโหรรดราสาปนรรดราวที่เหตุ รักษร และกัน "การเลืองสาวน                     |
| іри совданны учетной виг<br>раво действовагь от име<br>ФИО<br>ИНИ                                                                                                    | ием организация буду<br>ни кондаческого лица<br>Иванов Иван Ива                                                | т проверены такит валом денење кан руко<br>5ез доверенизати).<br>1940 бин      | водитетта артанакоция (час тица, именицата                                 |
| ірг совданна учетной зап<br>раво действовать от аие<br>ФИО<br>ИНН<br>Сприебный тепефон                                                                                                    | ны органация буду<br>н юрданеского лица<br>Ивахов Иван Ива<br>7 (                                              | т проверены такит виши донење как руко<br>без доверенноти).<br>новашч          | туратета артансация рас онци, насенцого                                    |
| цан саядавны учетной вын<br>эне зействовать эт мич<br>ФИО<br>ИНИ<br>Сприебный тепефон<br>Сприебный тепефон<br>почта                                                                                                    | нем ортаниация буду<br>на кондического лица<br>(Изанов Изан Ика<br>– -7 (                                      | т проводелы такит вашы денење кое руко<br>Бе и заверености).<br>нодине         | myarterni opravolenjan (antronja, noveologira                              |
| ари соданных учетной наи<br>(унар действовать от ими<br>окто<br>ИНИ<br>Сприебный тепефон<br>Лариебныя эпоптронная<br>почта<br>сополнительные де                                                                          | ана организация буду<br>на колдинеского лиша<br>(Изанек Изан Изан<br>— -7(                                     | r typonoprove razer knilak gosebe kni pyto<br>Se z zasepsecity).<br>nožalat    | mithat a un abranomini fan a nan fan an an an an an an an an an an an an a |
| ре опядания учетной вак<br>этого зействольть от име<br>очно зействольть от име<br>очно<br>ИНН<br>Сприебныя тепееронная<br>почта<br>ополнительные да<br>Тит организация                                                   | ени организация буду<br>на водалического лица<br>(Изачел Изан Исс<br>– -7 (                                    | т проведеном такит залым донање как руко<br>Гез доверености).<br>навани<br>    | mgartern oproseinjen (ne onije, sovenujer)<br>Th                           |
| цо содляни учетної на<br>озна 2 ействань от чич<br>(ИНН:<br>Спунебний тепефон<br>Спунебний тепефон<br>Спунебний тепефон<br>почта<br>почта<br>Сосолнительные да<br>Тия срганизация<br>Сра везадховіно-<br>праковая содова | ене организация буру<br>на водание косо лица<br>Изание Улам Улам Улам<br>НИБИЕ<br>• Юркурноков п<br>Не ухазана | т проводоточа такит запада донање као руко<br>Бе и заверености).<br>нодање<br> | mgartern oprononjou (un roup, novemger)<br>Th                              |

Рис. 2 - Заполнение данных организации После этого следует нажать на кнопку «Продолжить».

Шаг 4. Дождитесь автоматической проверки данных организации и руководителя организации в Федеральной налоговой службе. Если ошибок не возникнет, то юридическое лицо будет зарегистрировано (рис. 3). До окончания проверок можно закрыть данную страницу: ход выполнения проверок можно посмотреть через личную страницу ЕСИА, о результатах выполнения проверок пользователь будет уведомлен по имеющимся контактам (адресу электронной почты или номеру мобильного телефона).

| ЭЛЕКТРОННОЕ<br>ПРАВИТЕЛЬСТВО<br>ПРОФИЛЬ                  | Телефоны поддержки:<br>в Россия: 8 (800) 100-70-10<br>за границей: +7 (499) 550-18-39 | Acciscus BA                                    |
|----------------------------------------------------------|---------------------------------------------------------------------------------------|------------------------------------------------|
| Терсональные данные                                      | Организации Настройки учетной записи                                                  |                                                |
| Создание учетн                                           | юй записи организации                                                                 | 3)                                             |
| Подключение<br>электронной подписи                       | Ввод данных организации<br>и личных данных                                            | Проверка данных организации<br>и личных данных |
| АВТОМАТИЧЕСКАЯ ПРОВЕРКА Д                                | АННЫХ                                                                                 |                                                |
| Проверка ИНН физического ли                              | ца по Единому государственному ревстру налогоплати                                    | ельщиков (ЕГРН)                                |
| 📀 Проверка данных об организац                           | ции и руководителе по Единому государственному рее                                    | естру юридических лиц (ЕГРЮЛ)                  |
| Проверка данных завершена ус                             | пешно                                                                                 |                                                |
| Учетная запись вашей организации соз,                    | дана. Теперь вам доступны новые возможности                                           |                                                |
| <ul> <li>получение услуг органов власти для в</li> </ul> | Оридичаских пиц;                                                                      |                                                |
| <ul> <li>приглашение сотрудников организац</li> </ul>    | им присхединитыся к учетной записи;                                                   |                                                |
| 🖌 управление сотрудниками организа.                      | ии, включение их в группы для доступа к услугам от имени орга                         | зничащи и.                                     |
|                                                          | асам от имеан организации вам требуется войти в систему вое                           | вгорно.                                        |
| Для доступа к информационным серея                       |                                                                                       |                                                |
| Для достува к информационным серен<br>Войря повторно     |                                                                                       |                                                |
| Для доступа к ин формационным серек<br>Войти повторно    |                                                                                       |                                                |
| Для доступа к ин формационным серен<br>Войни повторно    |                                                                                       |                                                |

Рис. 3 – Результаты проверки заявки на регистрацию юридического лица

При необходимости перейти в какую-либо систему от имени данного юридического лица, требуется войти повторно в учетную запись ЕСИА.